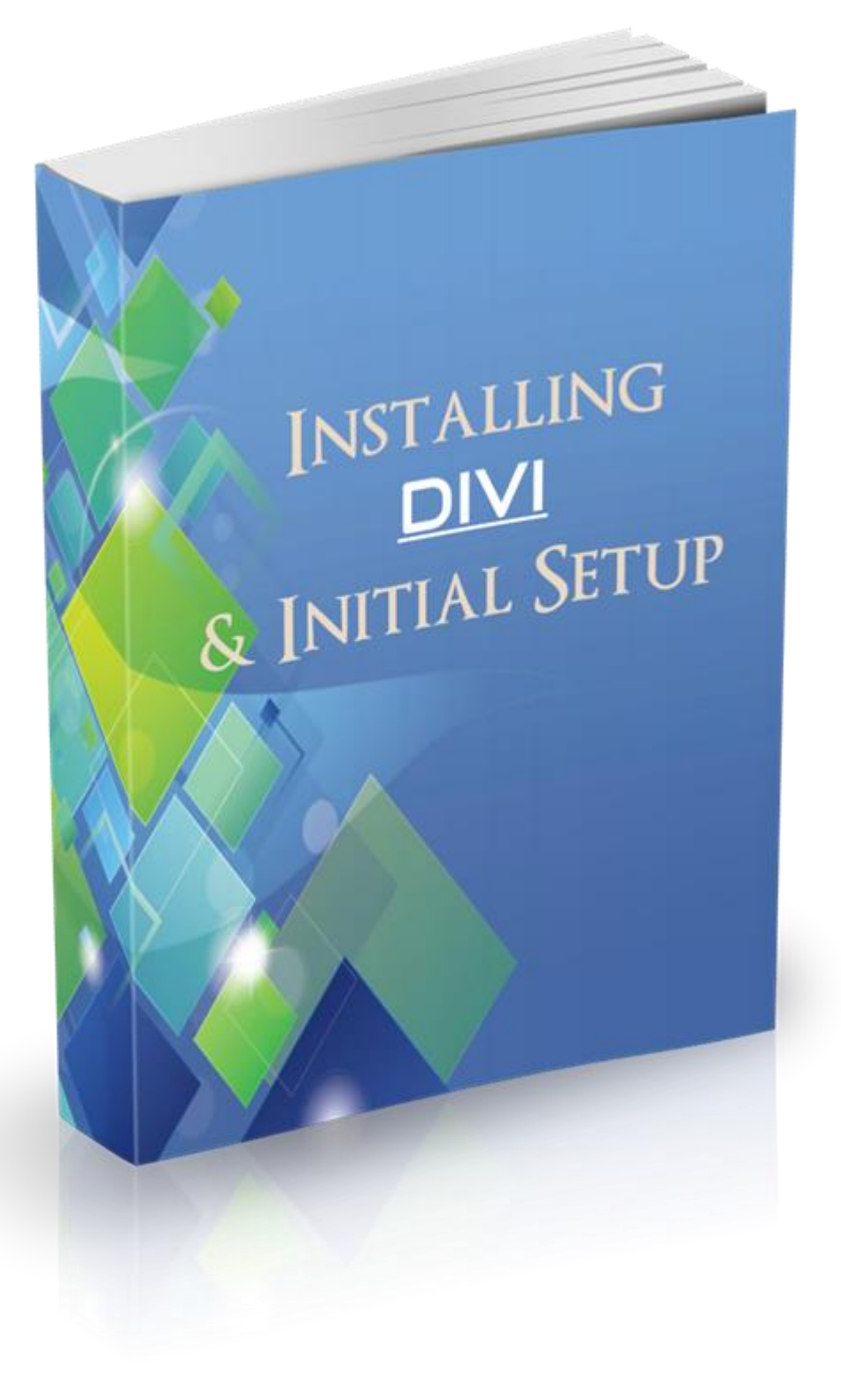

# Disclaimer

The Publisher has strived to be as accurate and complete as possible in the creation of this guide, notwithstanding the fact that he does not warrant or represent at any time that the contents within are accurate due to the rapidly changing nature of the Internet.

While all attempts have been made to verify information provided in this publication, the Publisher assumes no responsibility for errors, omissions, or contrary interpretation of the subject matter herein. Any perceived slights of specific persons, peoples, or organizations are unintentional.

In practical advice books, like anything else in life, there are no guarantees of income made. Readers are cautioned to apply their own judgment about their individual circumstances and act accordingly.

This book is not intended for use as a source of legal, business, accounting or financial advice. All readers are advised to seek services of competent professionals in legal, business, accounting and finance fields.

## Installing Divi and Initial Setup

In this guide, I'm going to show you step-by-step how to:

- Upload your lead magnet
- Install Divi onto your website
- Quickly create a Privacy Policy & Terms of Service page

Once this is done, we can then move on to building the opt-in page.

## Uploading Your Lead Magnet

Unless your lead magnet is a video that's hosted on YouTube or other video sharing platforms, you will need to either upload it on some sort of cloud or file storage site or on your own website so that your subscribers can access and download it.

For documents and PDF's, I prefer having them uploaded on my website since it's so quick and easy to get them up.

Firstly, log into your domain's WordPress dashboard

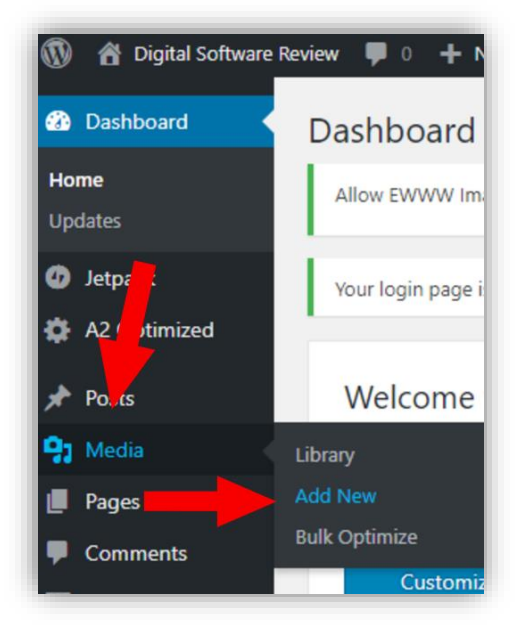

Once inside, look for "Media" in the side menu.

Once you've found it, hover over it with your mouse and a drop-down menu will appear.

Click on "Add New"

This will take you to the Upload New Media section where you can upload images, videos, audio and documents.

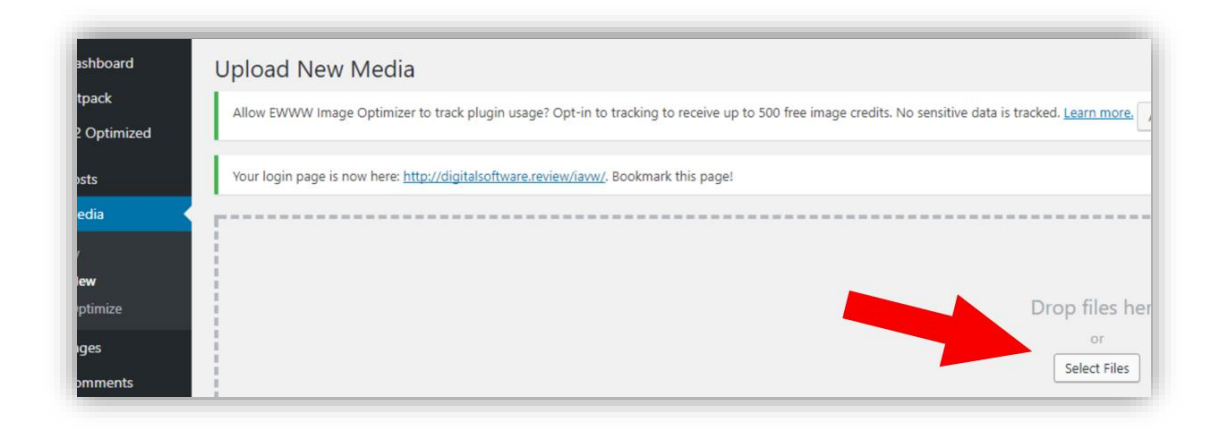

Now you can either drag and drop your lead magnet directly into the box or click on the "Select Files" button.

| PDF<br>Jogtraininghacks<br>.pdf | s tracked. <u>Learn more</u> . Allow Do not allow |
|---------------------------------|---------------------------------------------------|
|                                 | Drop files here<br>or<br>Select Files             |
| Open V Cancel                   | a                                                 |

If you do click on "Select Files" a screen will open and you can then browse your pc to find your lead magnet, and when you do, select it and click on "Open".

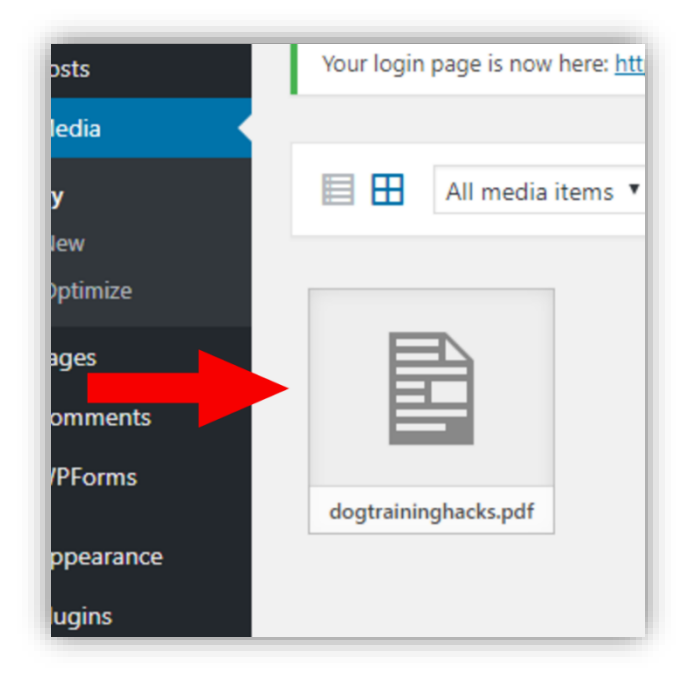

Your lead magnet will now be uploaded onto your website.

Now all that we need to do is make a note of the URL of the lead magnet as we will need to give this to our subscribers so that they can access it after opting in to our email list.

To get the URL, click on the lead magnet.

| Uploaded on: September 14, 2017 |                                                         |
|---------------------------------|---------------------------------------------------------|
| File Size. 0 Kb                 |                                                         |
| URL                             | http://digitalsoftware.review/wp-content/uploads/2017/0 |
| Title                           | dogtraininghacks                                        |
| Caption                         |                                                         |
| Description                     |                                                         |
|                                 |                                                         |
| Uploaded By                     |                                                         |

Once you've clicked on the lead magnet, you should see a field labelled "URL". Highlight the URL address and paste it notepad or wherever (Just make a note of it somewhere as we'll need it when we setup the autoresponder).

That's all that's needed to get your lead magnet up on your website. Now let's move on to installing Divi.

For this next section, you will need to have purchased Divi. If you haven't done so, you can get it by <u>visiting this link here</u>.

I highly recommend you get Divi if you haven't already. It's the easiest way to build websites, and you'll see in further guides I'll be releasing just how you can build sites quickly in Divi and sell them for profit.

But if you don't have the budget, I recommend <u>Leadpages</u>. Leadpages is an opt-in form creator. You can easily build opt-in pages then just install the page on your WordPress website with their plugin. (Let me know if you want me to create a quick Leadpages guide)

Leadpages is about \$37 a month but you do get a <u>free trial</u> (think it's 30 days, not sure) so you can get started.

\*\*\*\*\*\*\*

If that's also out of your budget, then your best bet is to Google "Free opt-in page WordPress themes" or similar.

### Installing Divi on Your Website

The first thing you need to do is download the Divi theme by logging into your <u>Elegant Themes</u> <u>account</u>.

|         |                                                       | Themes    | Plugins     | Blog     | Contact     |
|---------|-------------------------------------------------------|-----------|-------------|----------|-------------|
| Account | Welcome to the Elegant Themes member's area. Below yo | u can do  | wnload al   |          | most pop    |
| Support | happy to assist you in any way possible.              | o, neda o | iver to our | suppor   | rerorums    |
|         |                                                       |           |             |          |             |
|         | (D)                                                   |           |             | ł        |             |
|         | Installing Divi                                       |           |             | Inste    | alling Extr |
|         | Using The Divi Builder                                |           |             | An Ove   | rview Of I  |
|         | Configuring Theme Options                             |           | U           | Jsing Th | e Visual E  |
|         | The Divi Library                                      |           | Co          | nfigurin | g Theme     |
|         | View All Tutorials                                    |           |             | View     | All Tutorio |
|         | Get Help                                              |           |             | G        | et Help     |
|         | Download                                              |           |             | Do       | wnload      |
|         |                                                       |           |             |          |             |

Once you're logged in, you should be in your members area. Now you just need to click on the Download button under Divi.

This will download the Divi zip file.

Next, log into your domain's WordPress dashboard.

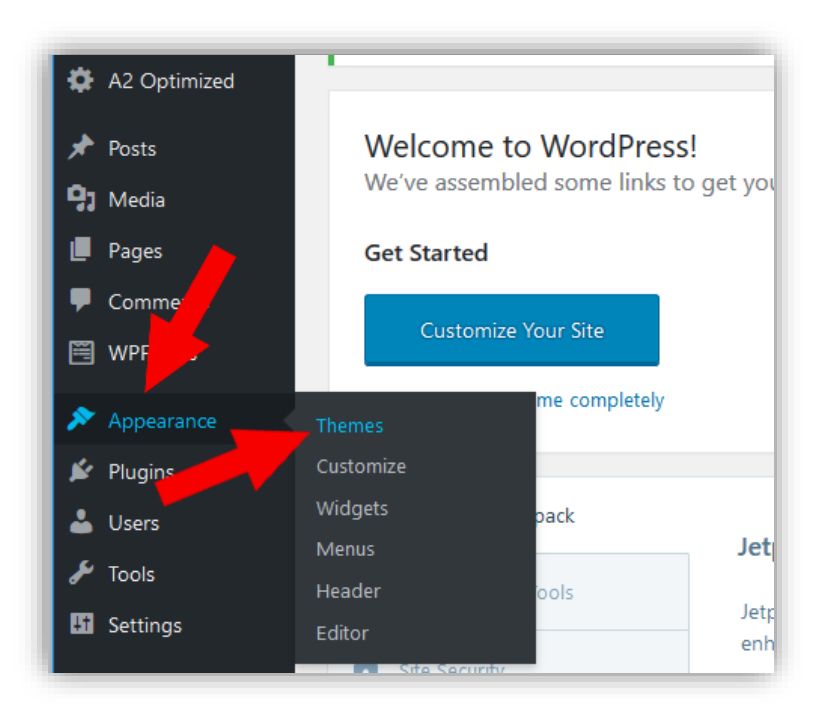

Hover over "Appearances" in the side menu and from the drop-down, click on "Themes". This will take you to the Themes section.

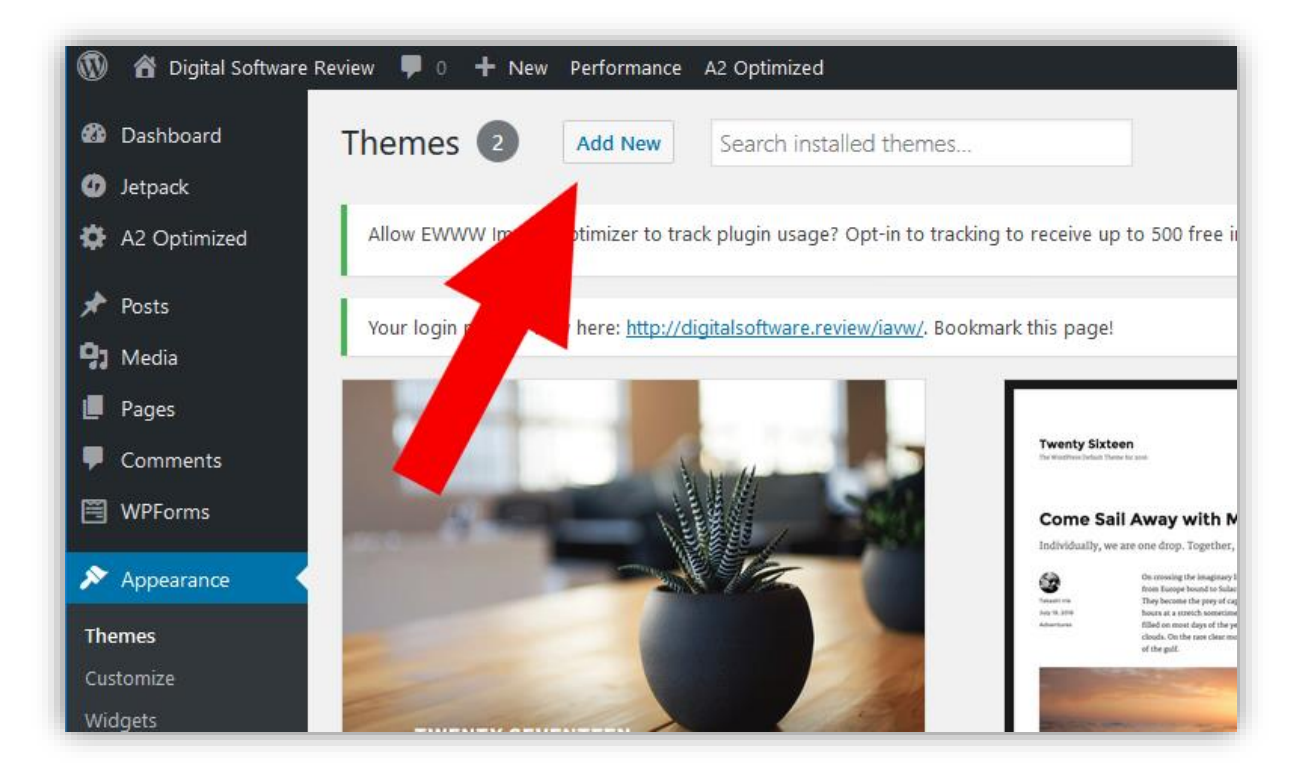

Now click on the "Add New" button

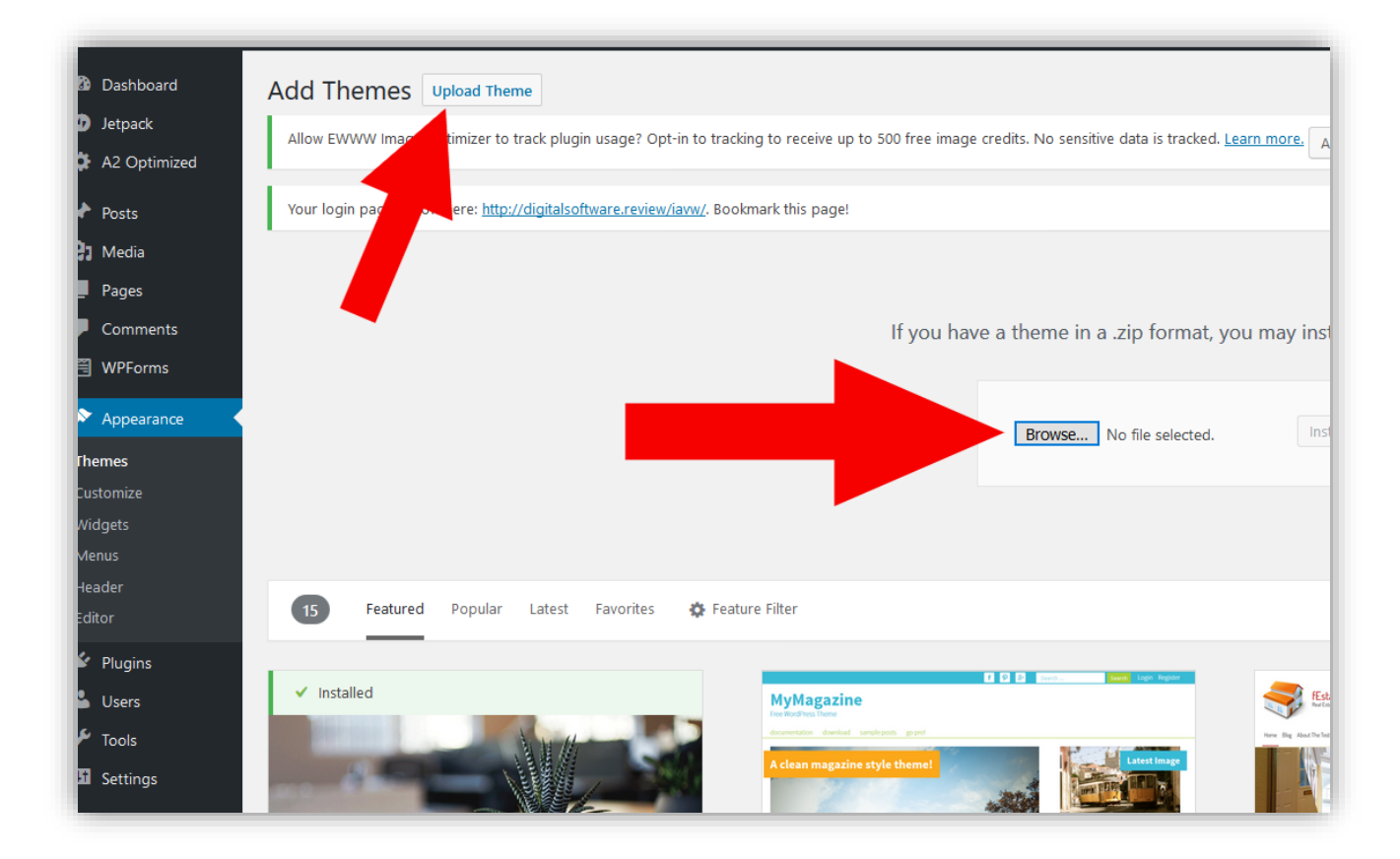

Click on "Upload Theme".

After clicking on "Upload Theme" a section will appear where you can then click on "Browse" and select your Divi zip file you downloaded earlier.

| If you have a theme in a .zip format, you | may install it by uploading it here. |
|-------------------------------------------|--------------------------------------|
| Browse Divi.zip                           | Install Now                          |
|                                           |                                      |

After selecting the Divi.zip file, click on "Install Now".

This will begin the installation of Divi on your website.

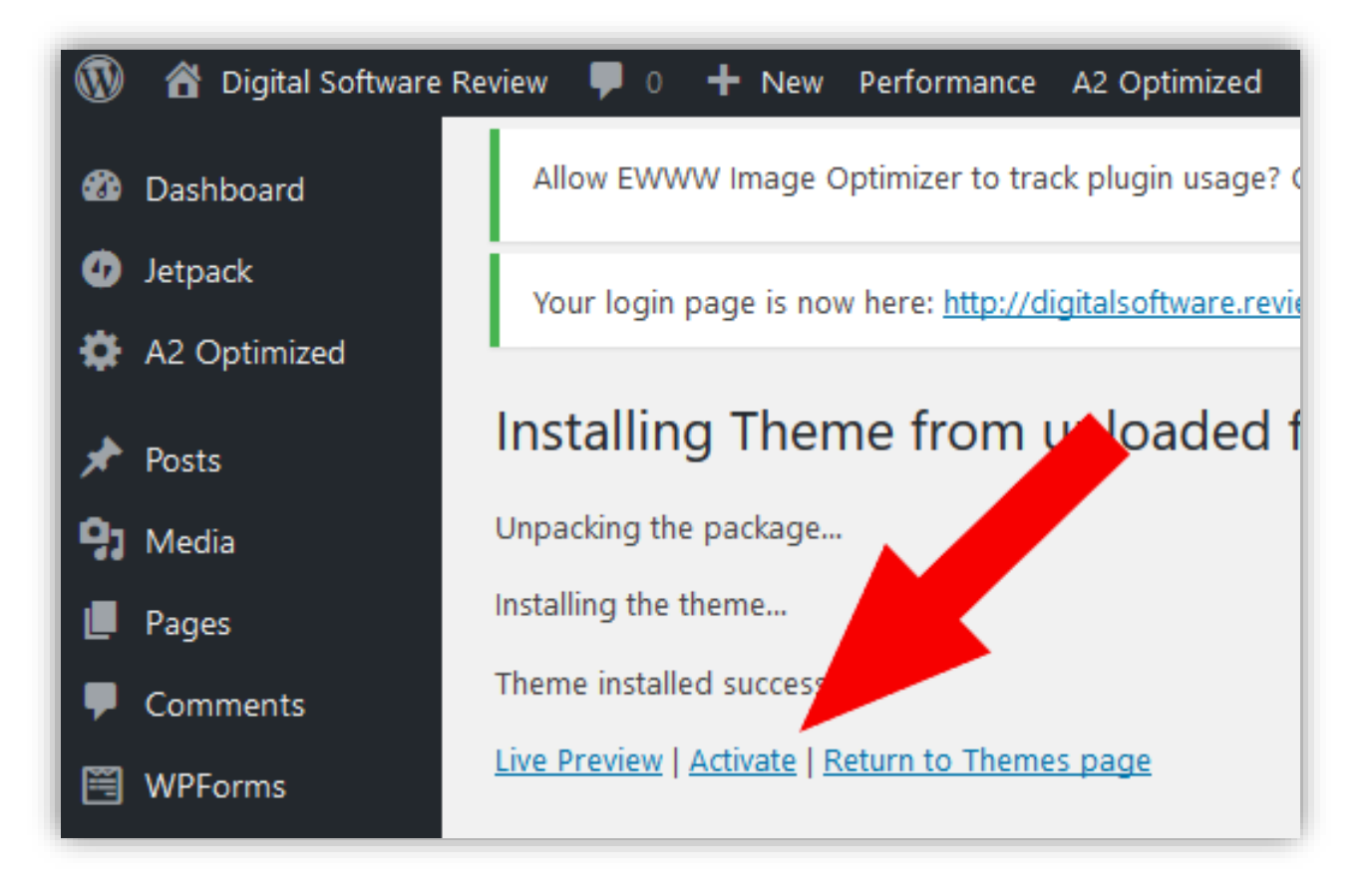

Once the installation is complete, you'll receive a notification that Divi was installed successfully as in the above image.

Now click on "Activate"

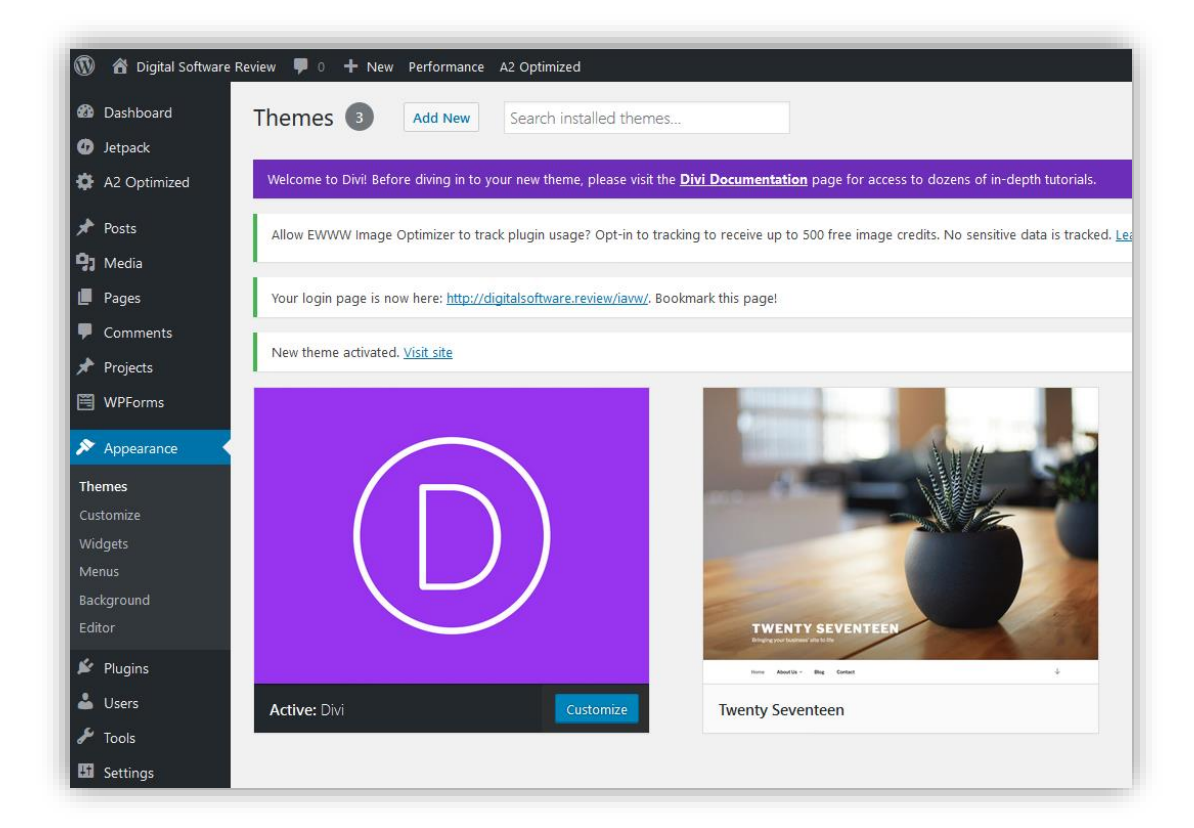

That's it, Divi is now installed and active.

Now we need to create a privacy policy and terms of service page.

## Creating a Privacy Policy and Terms of Service Page

If you are going to be collecting email addresses, you need to have a Privacy Policy.

This privacy policy just lets people know that you aren't going to do any funny stuff with their email address, like spamming and selling it to other companies etc.

It's also a requirement if you want to run any paid advertising on platforms like Facebook and Google AdWords.

Luckily, you won't have to come up with your privacy policy on your own. I'm going to show you how to install a free plugin that will do it for you in a few seconds.

First hover over "Plugins" in the side menu and then click on "Add New" from the drop-down menu.

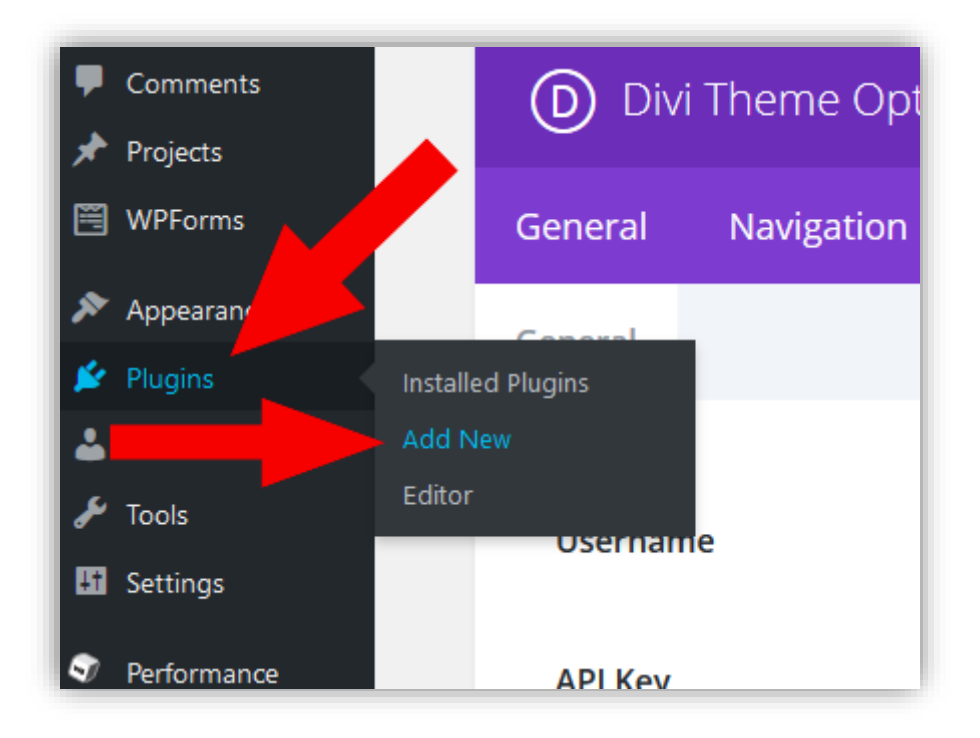

This will take you to the plugins section.

From here you can either upload your own plugins or browse and install the free plugins available.

| dd Plugins 🛡           | pload Plugin                                              |                             |                           |                                                                                                  |                             |                                                                                                    |                     |
|------------------------|-----------------------------------------------------------|-----------------------------|---------------------------|--------------------------------------------------------------------------------------------------|-----------------------------|----------------------------------------------------------------------------------------------------|---------------------|
| Allow EWWW Image O     | ptimizer to track plugin usage? Opt-in to track           | ing to receive up to 500 f  | ree image credits. No sen | sitive data is tracked. <u>Learn more.</u> Allow D                                               | o not allow                 |                                                                                                    |                     |
| Your login page is nov | v here: <u>http://digitalsoftware.review/iavw/</u> . Bool | kmark this page!            |                           |                                                                                                  |                             |                                                                                                    |                     |
| Search Results Fea     | tured Popular Recommended Favor                           | ites                        |                           |                                                                                                  |                             | Keyword V privacy policy                                                                           |                     |
|                        |                                                           |                             |                           |                                                                                                  |                             | 192 items                                                                                          | 1 of 7              |
|                        | Auto Terms of Service and<br>Privacy Policy               | Install Now<br>More Details |                           | oik-privacy-policy<br>Generate a privacy policy page,<br>compliant with UK cookie law (EU cookie | Install Now<br>More Details | Akismet Privacy Policies<br>Ergänzt das Kommentarformular um<br>datenschutzrechtliche Hinweise hei | Install N<br>More D |

In the plugins section, type in the word "privacy policy" in the search box on the right.

This will bring up all the free plugins related to privacy policies.

Look for the plugin "Auto Terms of Service and Privacy Policy". Then click on the "Install Now" button.

|                                                                        | Auto Terms of Service and<br>Privacy Policy<br>Put your own details into a modified<br>version of Automattic's "Terms of<br>Service" and "Privacy Policy". 3<br>shortcodes available.<br>By TourKick (Clifford P) | Activate<br>More Details                   |
|------------------------------------------------------------------------|----------------------------------------------------------------------------------------------------|--------------------------------------------|
| $\uparrow$ $\uparrow$ $\uparrow$ $\uparrow$ $\uparrow$ $\uparrow$ (49) | Last Upo                                                                                                    | lated: 4 months ago<br>ersion of WordPress |

Once the installation is complete the "Install Now" button will change to "Activate".

Click "Activate", and you'll now be taken into the Auto Terms of Service and Privacy Policy settings.

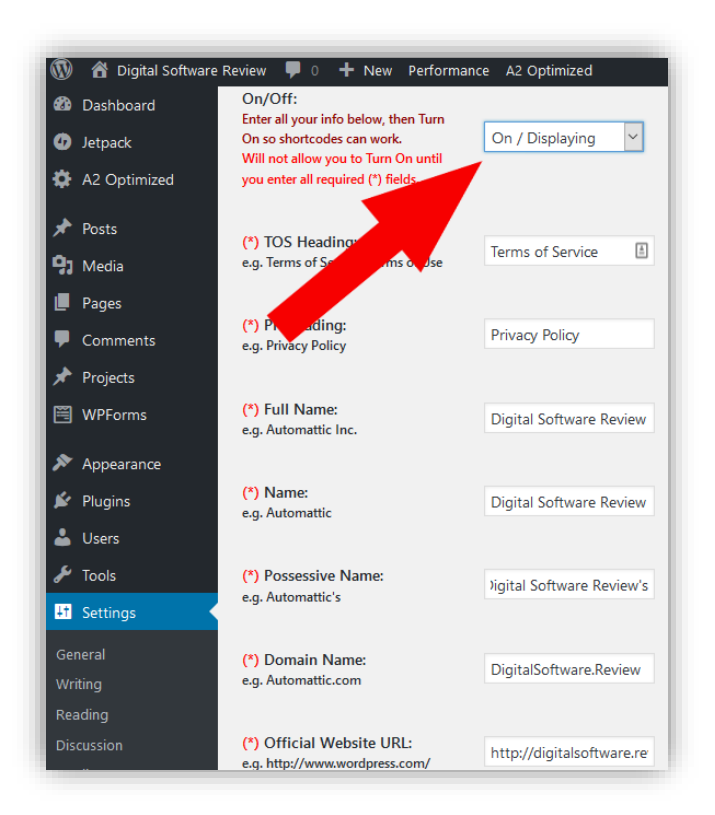

Fill out the details in the settings. Make sure you change the "On/Off" field to "On/Displaying".

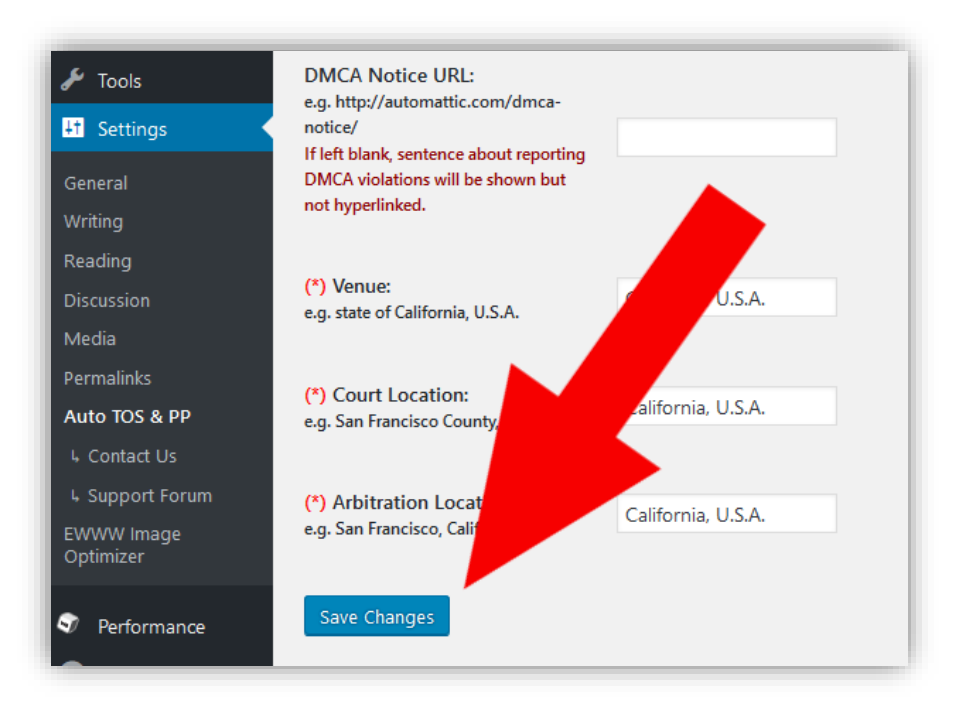

Once you're done filling out all the fields, click on "Save Changes".

| 🖚 Dashboard    | Settings                               |                    |
|----------------|----------------------------------------|--------------------|
| Ø Jetpack      | 5                                      |                    |
| 🏟 A2 Optimized | Available shortcodes:                  |                    |
| A Posts        | [my_terms_of_service_and_privacy_polic | vl                 |
| A 10313        | [my_terms_of_service]                  | <u>С</u> ору       |
| 93 Media       | [my_privacy_policy]                    | Select <u>A</u> ll |

Once you've saved the changes, you should see an "Available shortcodes" section at the top of the Auto Terms of Service and Privacy Policy settings.

There are 3 shortcodes

### [my\_terms\_of\_service\_and\_privacy\_policy]

This shortcode will display both the Terms of Service and Privacy Policy on one page.

### [my\_terms\_of\_service]

This shortcode will display your Terms of Service only.

### [my\_privacy\_policy]

This shortcode will display your Privacy Policy only.

Highlight and copy the "[my\_terms\_of\_service\_and\_privacy\_policy]" shortcode.

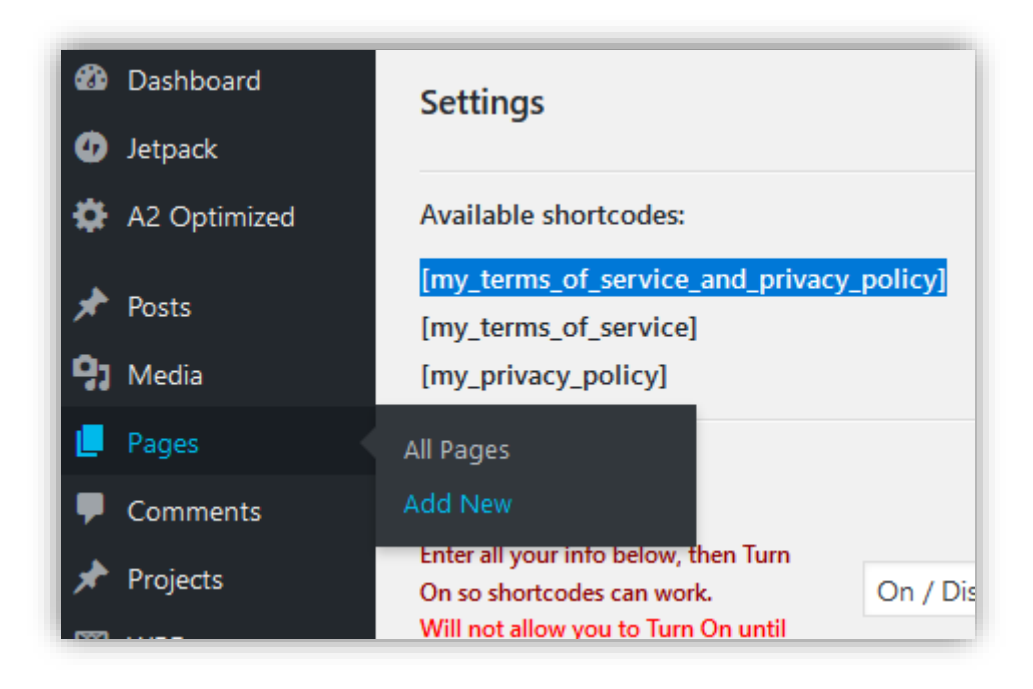

Now, hover over "Pages" in the side menu and click on "Add New" from the drop-down menu. This will create a new blank web page on your website.

| Media<br>Pages              | Your login page is now here: <u>http://digitalsoftware.review/iavw/</u> . Bookmark this pag |
|-----------------------------|---------------------------------------------------------------------------------------------|
| ll Pages<br>. <b>dd New</b> | Enter title here                                                                            |
| Comments                    |                                                                                             |
| Projects                    | D Use The Divi Builder                                                                      |
| WPForms                     |                                                                                             |
| Appearance                  | 🕄 Add Media 🗮 Add Form                                                                      |
| r Plugins                   | Paragraph 🔻 B I 🗄 🗄 🗐 🖆 🖼 🚟                                                                 |
| Tools                       | - <u>A</u> ▼ 🛱 🖉 Ω 🐺 🔰      Λ     ✓                                                         |
| 3 Settings                  | [my_terms_of_service_and_privacy_policy]                                                    |
| Performance                 |                                                                                             |

On your new page, paste the shortcode you copied into the big text box.

Then, in the box that says, "Enter title here", enter a name for your page like "Terms & Privacy".

| Terms & Privacy                                                |             | D Divi Page Settin         | ngs 🔺                                              |
|----------------------------------------------------------------|-------------|----------------------------|----------------------------------------------------|
| Permalink: http://digitalsoftwa                                |             | Page Layout:               | Right Sidebar 🖌                                    |
| Use The Divi Builder                                           |             | Hide Nav Before<br>Scroll: | Default                                            |
| 😭 Add Media 🛛 🖾 Add Form                                       | Visual Text | Publish                    | Braviau                                            |
| Paragraph ▼ B I Ε Ε 44 Ξ Ξ Ξ 3 5 5 Ξ Ξ Ξ Ξ Ξ Ξ Ξ Ξ Ξ Ξ Ξ Ξ Ξ Ξ | ×           | Status: Draft Edit         | Preview                                            |
| [my_terms_of_service_and_privacy_policy]                       |             | Pur<br>Move to Trash       | <u>:dit</u><br>2017 @ 14:16 <u>Edit</u><br>Publish |

You've got a name for your Terms of Service and Privacy Policy page and the shortcode pasted into the textbox.

Now it's time to publish the page so that it's live. To do this, click on the "Publish" button on the right.

| Permalink:        | http://digitalsoftwa | re.review/terms-p | rivacy/ Edit |  |
|-------------------|----------------------|-------------------|--------------|--|
| DU                | se The Divi Bu       | ilder             |              |  |
| <b>9</b> 3 Add Me | edia 🗮 Add For       | m                 |              |  |

|             | D Divi Page Settin                                                   | ngs 🔺                                       |
|-------------|----------------------------------------------------------------------|---------------------------------------------|
|             | Page Layout:                                                         | Right Sidebar 🖌                             |
|             | Hide Nav Brone                                                       | Default 🗸                                   |
| Visual Text | Publis<br>Save Draft<br>f Status: Draft <u>Edit</u>                  | Preview                                     |
|             | <ul> <li>Visibility: Public E</li> <li>Publish on: Sep 18</li> </ul> | i <u>dit</u><br>8, 2017 @ 14:16 <u>Edit</u> |
|             | Purge from cache<br>Move to Trash                                    | Publish                                     |

If you want to view your live page, you can do so by either clicking on the "Preview" button or by clicking on the Permalink URL just under the title.

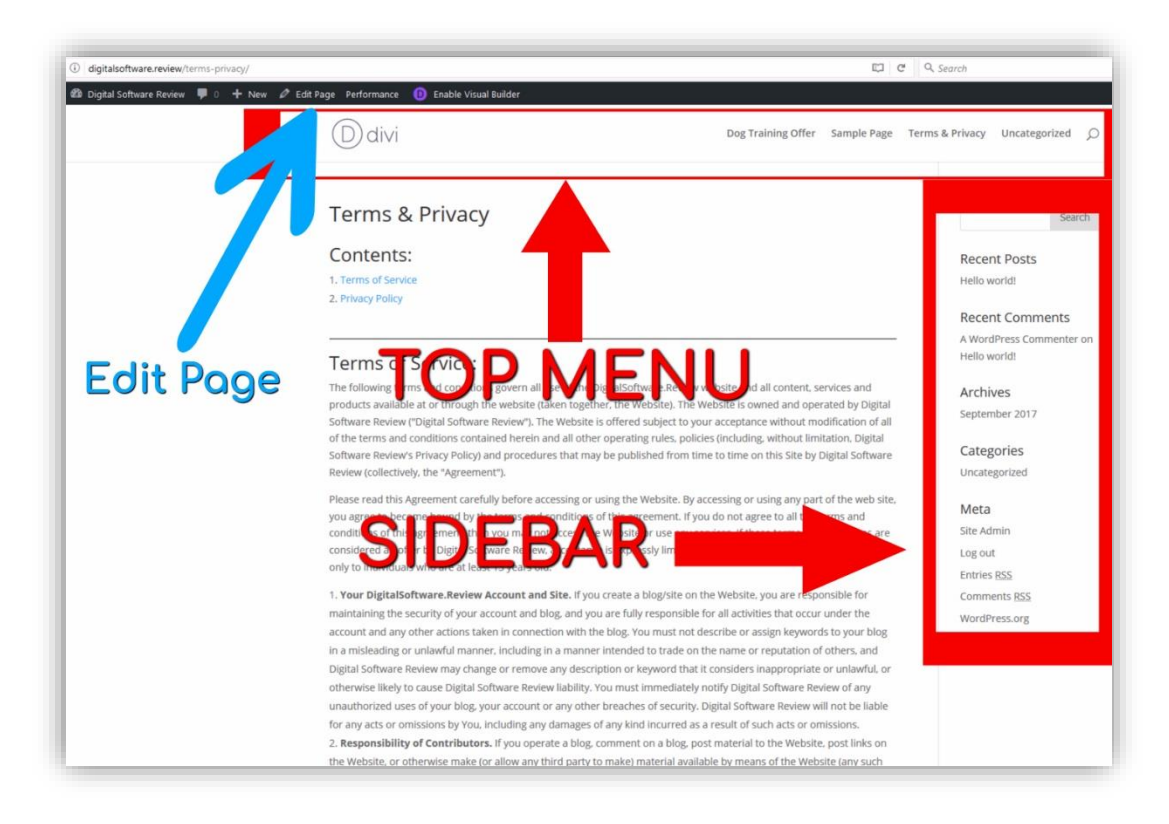

When you view the Terms and Privacy page, you'll notice the ugly sidebar on the right and the menu on top with the Divi logo.

To keep things simple, it's best to get rid of these for now. In a later guide when we start building out your website with articles and content, we'll customize the sidebar and menu. But for a simple opt-in page, they aren't needed.

Click on "Edit Page" from the top menu to return to your Terms and Privacy page backend.

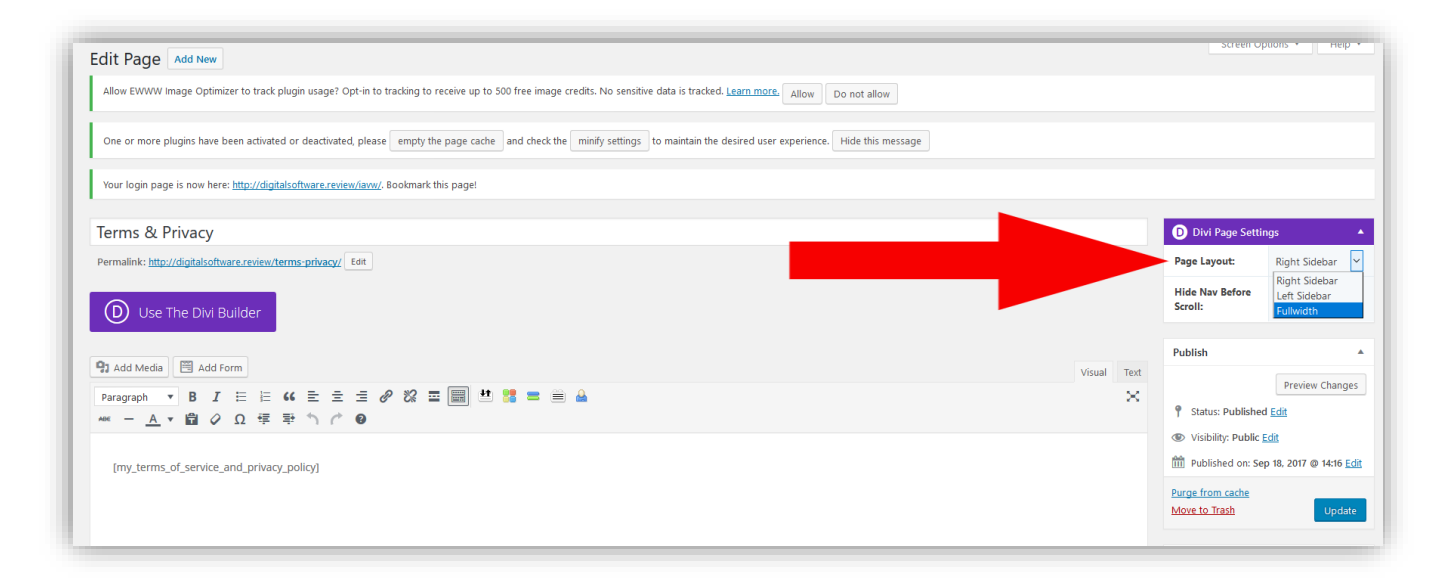

On the right of the screen, you'll see "Divi Page Settings".

Click on the Page Layout drop down menu and select "Fullwidth". This will remove the sidebar.

| D Divi Page Settin         | gs 🔺                           |
|----------------------------|--------------------------------|
| Page Layout:               | Fullwidth 🖌                    |
| Hide Nav Before<br>Scroll: | Default 🗸                      |
|                            |                                |
| Publish                    |                                |
|                            | Preview Changes                |
| P Status: Published        | Edit                           |
| 🕐 Visibility: Public E     | dit                            |
| Published on: Sep          | o 18, 2017 @ 14:16 <u>Edit</u> |
| <u>Move to Trash</u>       | Update                         |
| Page Attributes            |                                |
| Parent                     |                                |
| (no parent)                |                                |
| Template                   |                                |
| Default Template           | ~                              |
| Default Template           |                                |
| Blank Page                 |                                |
| U                          |                                |
| Need help? Use the H       | lelp tab above the             |
| screen title.              |                                |

Next, look for the "Page Attributes" settings and from the "Template" drop-down menu, select Blank Page. This will get rid of the Divi menu at the top.

Once you're done, click on "Update".

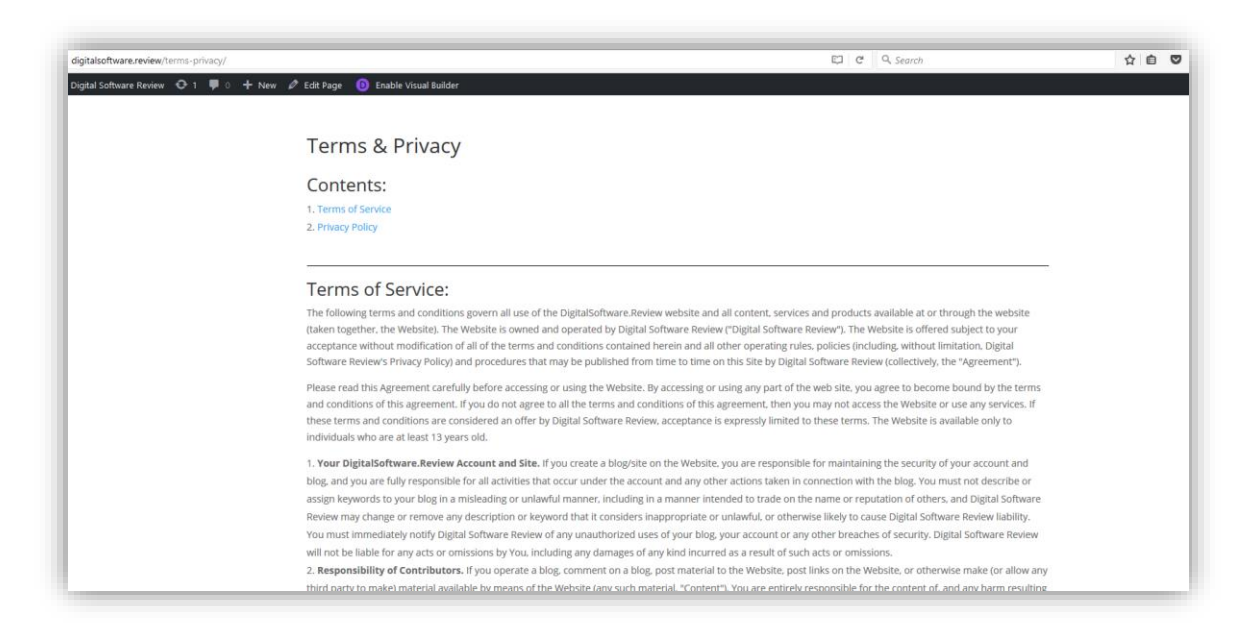

When you view your live page, you'll notice that the top menu and sidebar are gone.

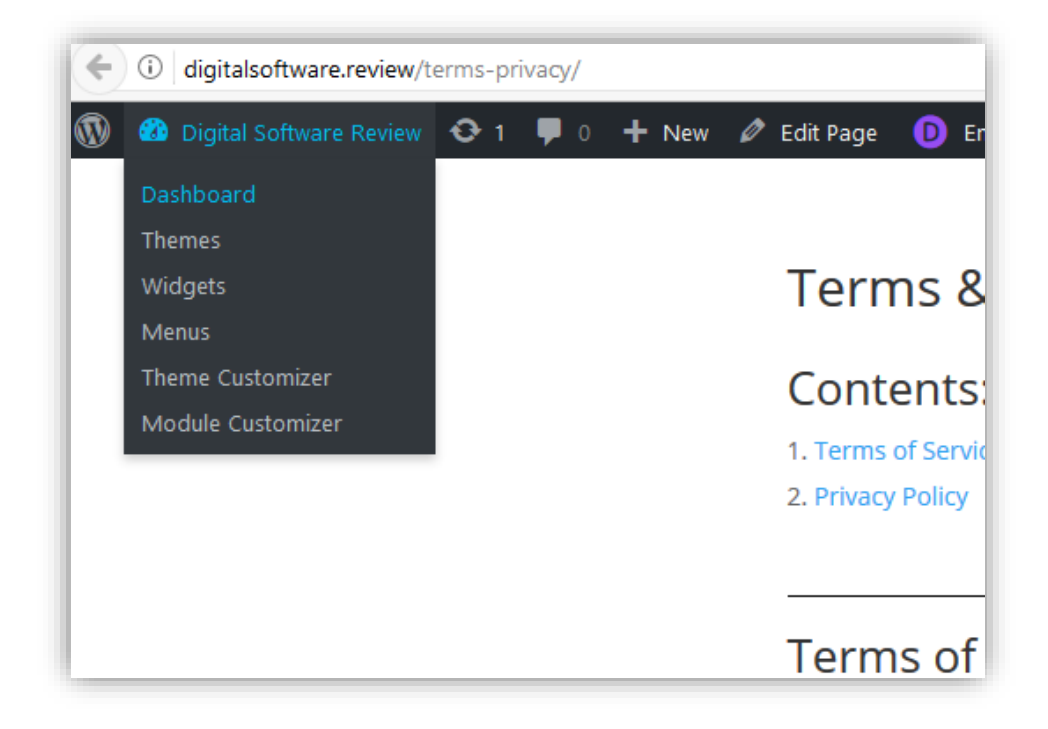

To return to your WordPress dashboard, hover over your website name in the top menu and then click on "Dashboard" from the drop-down.

You're now done with the initial setup.

You should now have:

- Your lead magnet uploaded
- Divi installed on your website
- Your privacy policy page setup

With this done, it's time to setup your autoresponder and initial emails.